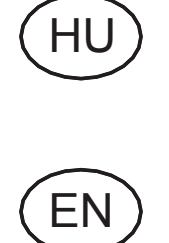

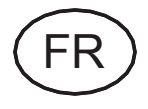

"OV-DMC 3" Szoftver Használati utasítás

"OV-DMC 3" Software Operating instructions

> «OV-DMC 3» Logiciel Notice d'utilisation

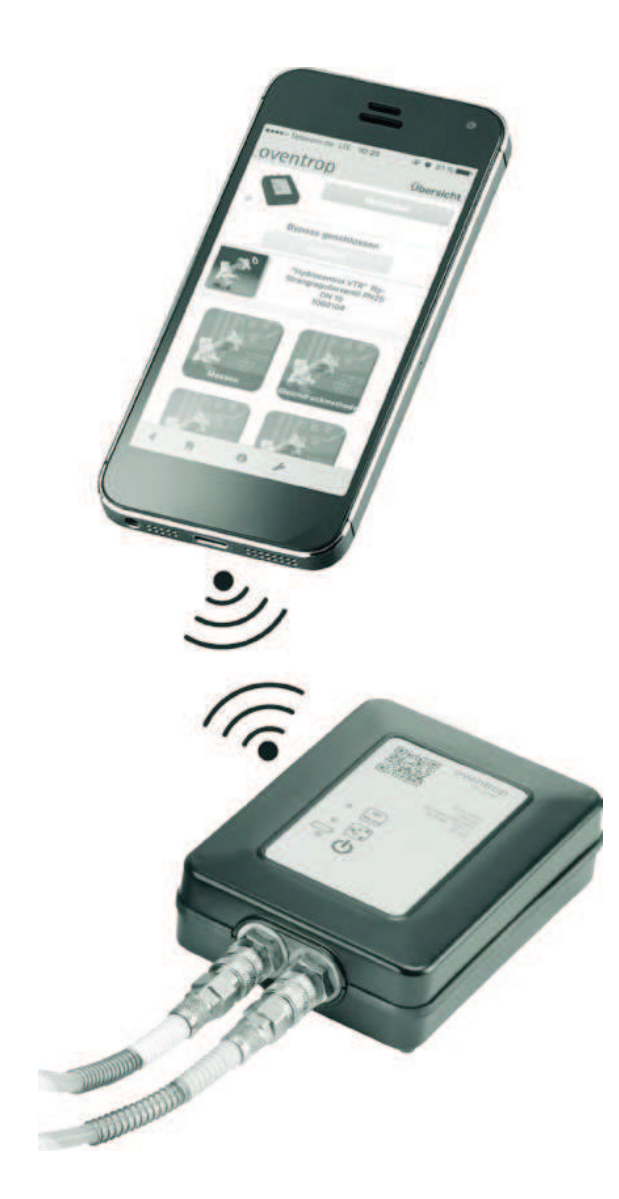

# Tartalom

|       |                                           | Oldal |
|-------|-------------------------------------------|-------|
| 1.    | Általános adatok                          | 5     |
| 1.1   | Az utasítás érvényessége                  | 5     |
| 1.2   | Kapcsolat                                 | 5     |
| 1.3   | Szerzői jogvédelem                        | 5     |
| 1.4   | Megjegyzések az utasításhoz               | 5     |
| 1.4.1 | Alkalmazott jelek                         | 5     |
| 2.    | Biztonsággal kapcsolatos információk      | 5     |
| 2.1   | Normatív előírások                        | 5     |
| 2.2   | Rendeltetésszerű használat                | 5     |
| 2.3   | Terméken végzett módosítások              | 5     |
| 3.    | Működési leírás                           | 5     |
| 4.    | Telepítés/frissítés                       | 5     |
| 5.    | Működtető elemek és kijelzők              | 6     |
| 5.1   | Kezdőlap                                  | 6     |
| 5.2   | Menü "OV-DMC3"                            | 6     |
| 5.2.1 | Jelek                                     | 7     |
| 6.    | Üzembehelyezés                            | 7     |
| 6.1   | WLAN csatlakoztatása                      | 7     |
| 6.2   | Szelepszabályozás                         | 7     |
| 6.3   | Mérési eredmény értékelése                | 10    |
| 6.3.1 | Eredmény kijelzése                        | 10    |
| 6.3.2 | Mérési eredmények kijelzése és nyomtatása | 10    |

# 1. Általános adatok

Az eredeti használati utasítás német nyelvű.

Az egyéb nyelven kiadott használati utasítást a németből fordították.

# 1.1 Az utasítás érvényessége

Ez az utasítás az "OV- DMC3" mérőrendszer szoftverére érvényes.

# 1.2 Kapcsolat

#### Kapcsolati cím

OVENTROP GmbH & Co.KG

Paul-Oventrop-Straße 1

59939 Olsberg

Németország

#### Műszaki vevőszolgálat

Telefon: +49 (0) 29 62 82-234

### 1.3 Szerzői jogvédelem

Ez az utasítás szerzői jogvédelem alatt áll. Kizárólag a termékkel foglalkozó személyek számára készült.

### 1.4 Megjegyzések az utasításhoz

### 1.4.1 Alkalmazott jelek

| 6                | Fontos információkat és követendő<br>megjegyzésket jelöl. |
|------------------|-----------------------------------------------------------|
|                  | Felszólítás műveletek végzésére                           |
| •                | Felsorolás                                                |
| 1.               | Műveleti lépések sorrendje 1-X.                           |
| 2.               |                                                           |
| $\triangleright$ | Művelet eredménye                                         |

# 2. Biztonsággal kapcsolatos információk

### 2.1 Normatív előírások

Tartsa be a telepítés helyén érvényes jogi keretfeltételeket.

Az aktuálisan érvényes szabványok, szabályok és irányelvek érvényesek.

### 2.2 Rendeltetésszerű használat

Az üzemi biztonság csak a termék rendeltetésszerű használata mellett szavatolt.

Az "OV-DMC 3" mérőrendszert fűtő és hűtőberendezések egyszerű és gyors szabályozására tervezték.

Minden ettől eltérő és/vagy más jellegű használat nem rendeltetésszerűnek minősül.

Rendeltetésszerű használatnak számít az utasítás megfelelő betartása is.

A nem rendeltetésszerű használatból eredő károkra a gyártó és/vagy meghatalmazottja nem vállal garanciát.

# 2.3 A terméken végzett módosítások

A terméket módosítani nem lehet. A terméken történt módosítás által a garancia érvényét veszti. A gyártó nem felel a termék módosítása miatt keletkezett kárért és üzemzavarért.

# 3. Működési leírás

Ingyenes Oventrop szoftverrel közvetlenül a vevőnél lehet hidraulikus kiegyenlítést végezni.

# 4. Telepítés/frissítés

Kövesse a telepítési program utasításait.

A rendszer beállításaitól függően a rendelkezésre álló frissítések automatikusan, vagy visszakérdezés után telepítésre kerülnek.

# 5. Működtető elemek és kijelző

Az Oventrop applikáció modulokból áll. Ebben az utasításban az "OV-DMC3" modul kezelését írjuk le.

### 5.1 Kezdőlap

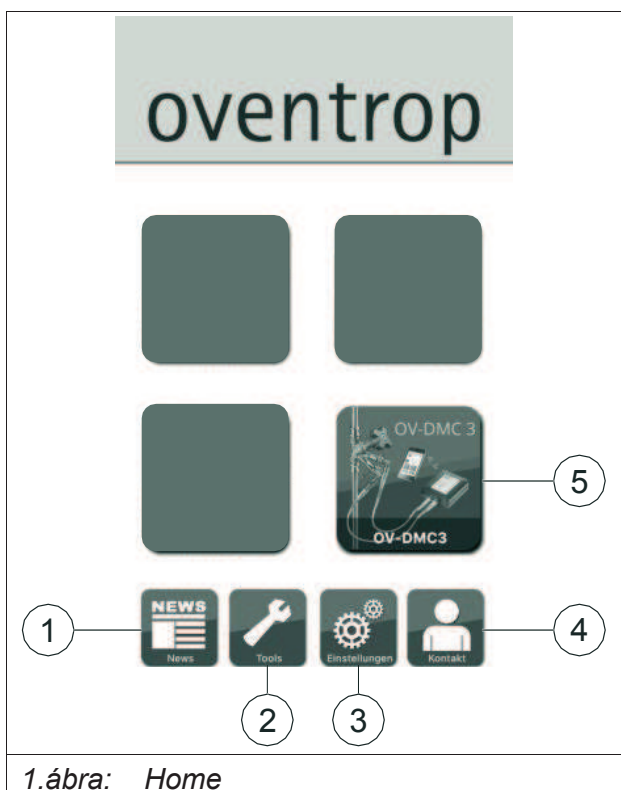

| (1) | News        | Különböző eszközök és<br>kapcsolatfelvételi<br>lehetőség a szervizzel |
|-----|-------------|-----------------------------------------------------------------------|
| (2) | Eszközök    |                                                                       |
| (3) | Beállítások | App nyelvének<br>változtatása                                         |
| (4) | Kapcsolat   | használati feltételek<br>kapcsolati adatok, e-<br>mail kapcsolat      |
| (5) | "OV-DMC3"   | Mérés az "OV- DMC3"<br>mérőrendszerrel                                |

# 5.2 Menü "OV-DMC3"

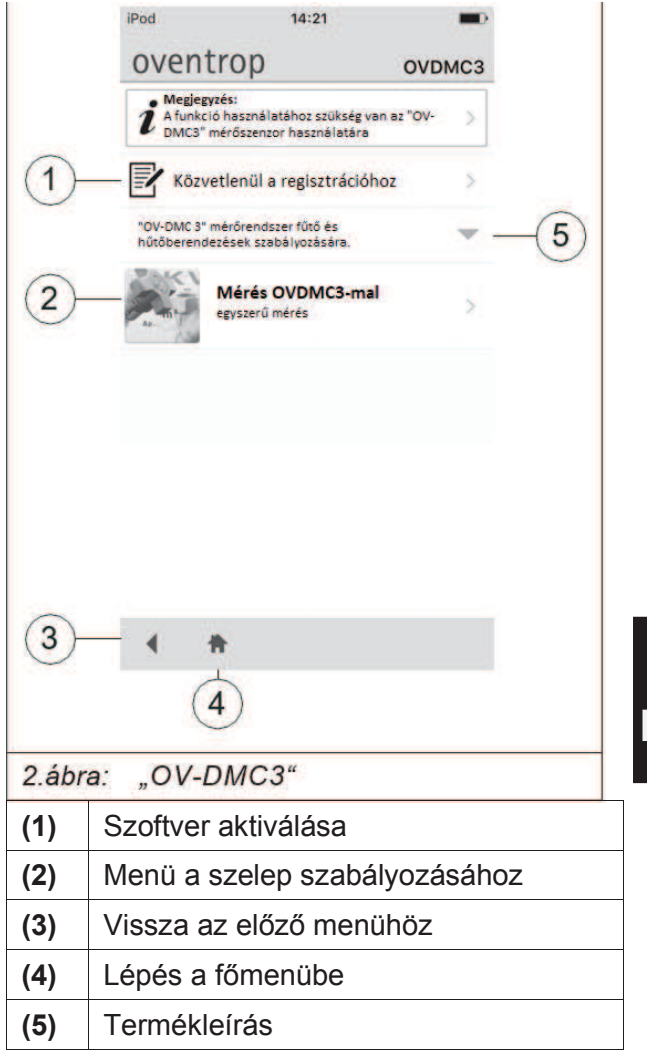

### Üzembehelyzés

| 5.2.1 Jele | 5.2.1 Jelek                                                                                                    |  |  |
|------------|----------------------------------------------------------------------------------------------------|--|--|
| <b>—</b>   | Az "OV-DMC3"-mérőkészülék<br>töltöttségi szint kijelzője.                                                                                                 |  |  |
|            | A fekvő elemben található fekete sáv<br>jelzi a töltöttségi szintet. Ha a fekete<br>sáv már nem látható, akkor töltse fel<br>az "OV-DMC3" mérőkészüléket. |  |  |
| •          | Vissza az előző menühöz                                                                                                    |  |  |
|            | Ugrás a főmenübe                                                                                                    |  |  |
| $\square$  | Mérési eredmények táblázatának<br>előhívása                                                                                                    |  |  |
|            | Mérési eredmények mentése.                                                                                                    |  |  |
| O          | Egy objektumon belül gyűjtse<br>össze a projektekhez a különböző<br>szelepek méréseit.                                                                    |  |  |
| Ì          | Információk az "OV-DMC3"<br>mérőrendszer kezeléséhez.                                                                                                    |  |  |
| <u>C</u>   | Beállítások                                                                                                    |  |  |
|            | <ul> <li>Átfolyás mértékegységei</li> </ul>                                                                                                    |  |  |
|            | <ul> <li>Nyomáskülönbség<br/>mértékegységei</li> </ul>                                                                                                    |  |  |
|            | Kijelzések:                                                                                                    |  |  |
|            | <ul> <li>Az "OV-DMC3"<br/>sorozatszáma</li> </ul>                                                                                                    |  |  |
|            | Mérési tartomány                                                                                                    |  |  |
|            | További paraméterek konfigurálása az adott menüpontban.                                                                                                   |  |  |

# 6. Üzembehelyezés

#### 6.1 WLAN csatlakoztatása

- 1. Kezdje a mobiltelefonján lévő applikáció "beállításaival".
- 2. Válassza a "WLAN" menüpontot.
- Csatlakoztassa a mobiltelefonját az "OV-DMC3" mérőkészülékkel.
- 4. Zárja be az applikáció "beállításait".

#### 6.2 Szelep beszabályozása

- 1. Kezdjen az Oventrop applikációval.
- 2. Nyomja meg az "OV-DMC3" gombot (lásd 1. ábra a 4. oldalon).
- Megnyílik az "OV-DMC3" menü (lásd 2. ábra a 4. oldalon).
- 3. Válassza ki a "mérés "OV-DMC3"-mal"-t.
- Megnyílik egy ablak különböző választási lehetőségekkel:

#### Mérés "OV-DMC3"-mal

| **                                  |                                                                                                    |
|-------------------------------------|----------------------------------------------------------------------------------------------------|
| Szelep<br>kiválasztása              | Megnyílik egy menü,<br>amelyben egy listából<br>kiválaszthatja a mérendő<br>szelepet.                                                                            |
| Szelep<br>betöltése a<br>projektből | Egy korábban elmentett<br>projektből betölthet<br>szelepbeállításokat további<br>mérésekhez.                                                                     |
| kv-érték<br>módszer                 | A szabályozandó szelep kv-<br>értékének megadásával az<br>átfolyás a mérendő<br>nyomáskülönbség alapján<br>meghatározásra kerül az<br>aktuális szeleppozícióban. |
|                                     | A kv-érték módszer<br>lehetővé teszi olyan<br>termékek mérését,<br>melyek nem találhatók<br>meg a terméklistában<br>(idegen termékek)                            |
| Megszakítás                         | Vissza a "mérés "OV-<br>DMC3-mal"" menübe                                                                                                    |

HU

4. Válassza ki a "szelep kiválasztása"-t.

#### 14:21 iPod oventrop Szelepkiválasztás 1 Megszakítás "Hydrocontrol VTR" 2 ngszabályozó szelep PN25 Str 1060104 3 DN Épitési forr 4 5 Mérés "Hydrocontrol VTR" Strangszabályozó szelep PN16 6 "Hydrocontrol VTR" F+Ecsap- és mérőszeleppel, PN25 3.ábra: Szelepkiválasztás

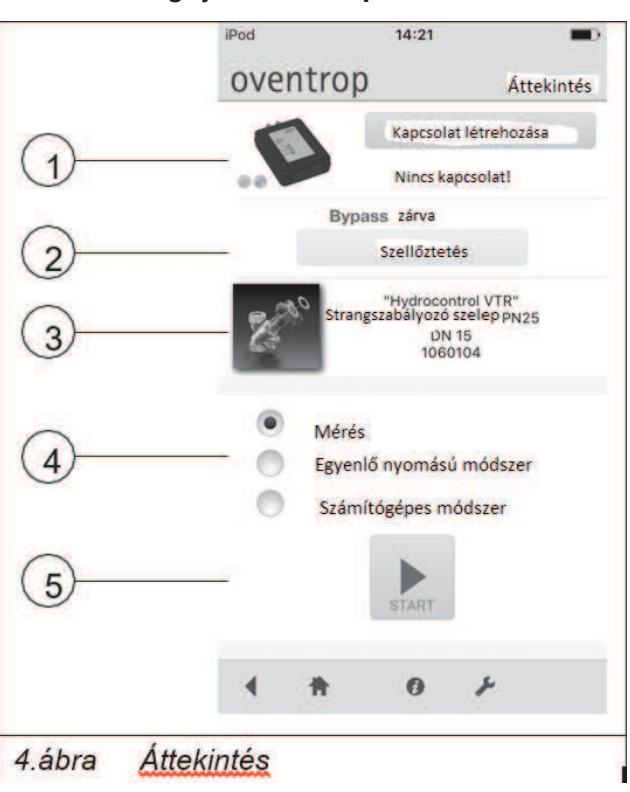

| (1) | A kiválasztott szelep keresése                     |
|-----|----------------------------------------------------|
| (2) | Kiválasztott szelep                                |
| (3) | DN kiválasztása                                    |
| (4) | Építési forma kiválasztása                         |
| (5) | Mérési folyamat indítása                           |
| (6) | A rendelkezésre álló Oventrop szelepek<br>jegyzéke |

- Görgesse le a listában a különböző szelepeket és válassza ki a mérendő szelepet.
- 6. Válassza ki a névleges méretet (DN) és építési formát.
- Kattintson a "mérés" gombra. Megnyílik az Áttekintés menü

| (1) | Kapcsolat létrehozása az "OV-DMC3"-<br>mal |
|-----|--------------------------------------------|
| (2) | "OV-DMC3" szellőztetése                    |
| (3) | Kiválasztott szelep                        |
| (4) | Mérési módszerek                           |
| (5) | Mérés indítása                             |

- Ha még nincs meg a kapcsolat az "OVDMC 3"-mal, akkor kattintson a "Kapcsolat létrehozására".
  - Felugrik egy ablak különböző választási lehetőségekkel

| Kapcsolat létrehozása        |                                                                                                    |  |
|------------------------------|----------------------------------------------------------------------------------------------------|--|
| Ismételt<br>kapcsoló-<br>dás | Ezt a menüpontot akkor<br>válassza, ha az utoljára<br>használt "OV-DMC3"-mal<br>ismételt kapcsolatot szeretne<br>létrehozni. |  |

#### Üzembehelyzés

Megnyílik a szelepkiválasztás menü.

 $\triangleright$ 

| Új<br>kapcsolat | Kapcsolat létrehozása más "OV-<br>DMC3"-mal.                                                                              |  |
|-----------------|----------------------------------------------------------------------------------------------------|--|
|                 | Az Ön kijelzőkészüléké-<br>nek kamerája aktíválva<br>van.                                                                 |  |
|                 | <ul> <li>Vigye a mobil-<br/>készülékét a kamerá-<br/>val az "OV-DMC3"<br/>előlapján található<br/>QR kód fölé.</li> </ul> |  |
|                 | ▷ Ha leolvasta a kódot,<br>akkor automatikusan<br>létrejön a kapcsolat az<br>"OV-DMC3"-mal.                               |  |
|                 | Megjelenik az<br>"áttekintés" menü.                                                                                       |  |
| Megszakítás     | Vissza az "áttekintés" menübe                                                                                             |  |

Válassza ki a kívánt kapcsolatot.

- ▷ A kapcsolat létrejött.
- 5. Kattintson a "szellőztetés"-re.
- Miután a szellőztetés befejeződött válassza ki a kívánt eljárást (lásd 4.ábra a 6.oldalon)

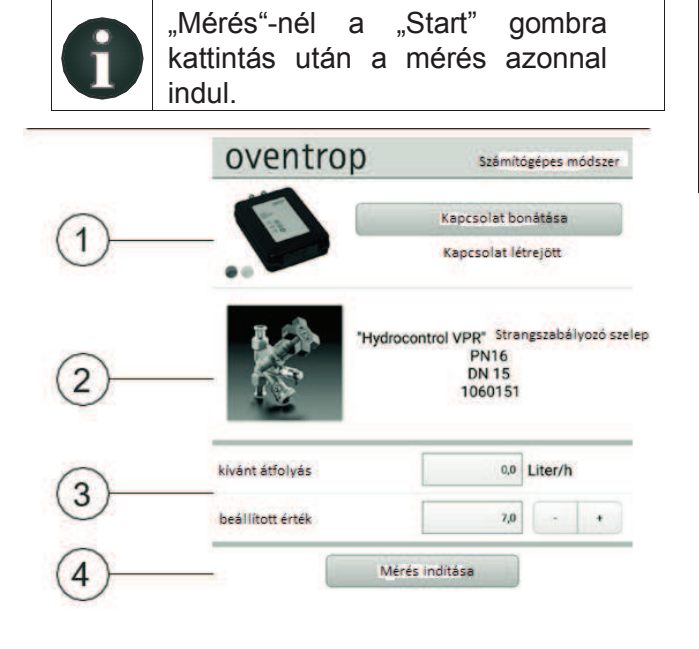

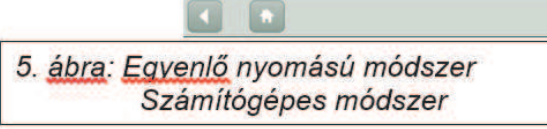

| (1) | "OV- DMC3"-hoz való csatlakozás<br>állapota |  |
|-----|---------------------------------------------|--|
| (2) | Választott szelep                           |  |
| (3) | Kívánt paraméter                            |  |
| (4) | Mérés indítása                              |  |

#### Mérési módszerek

|                    | ·                                                                                                    |
|--------------------|----------------------------------------------------------------------------------------------------|
| Mérés              | ► Kattintson a "Start"-ra                                                                                                    |
|                    | A készülék elvégzi a kívánt<br>mérést.                                                                                        |
| Egyenlő<br>nyomású | <ol> <li>Adja meg a kívánt<br/>átfolyást.</li> </ol>                                                                          |
| mouszer            | <ol> <li>Adja meg a szabályozó<br/>szelepnél beállított beállítási<br/>értéket.</li> </ol>                                    |
|                    | <ol> <li>Kattintson a "Mérés<br/>indítása"-ra</li> </ol>                                                                      |
|                    | A mérés által a szelephez új<br>beállítási érték kerül<br>meghatározásra.                                                     |
|                    | <ol> <li>Állítsa be a meghatározott<br/>beállítási értéket és<br/>végezze el újra a mérést.</li> </ol>                        |
|                    | <ol> <li>Addig ismételje meg a<br/>folyamatot, amíg a<br/>meghatározott érték meg<br/>nem felel a kívánt értéknek.</li> </ol> |

| Számító-<br>gépes | 1. | Adja meg a kívánt<br>átfolyást.                                                                                         |
|-------------------|----|----------------------------------------------------------------------------------------------------|
| módszer           | 2. | Állítsa be a szabályozandó<br>szelepet egy tetszőleges<br>beállítási értékre.                                           |
|                   | 3. | Kattintson a "Mérés<br>indítása"-ra                                                                                     |
|                   | 4. | Állítsa a szabályozandó<br>szelepet ismét egy<br>tetszőleges beállítási<br>értékre.                                     |
|                   | 5. | A szoftver meghatározza a kívánt átfolyás beállítási értékét.                                                           |
|                   | 6. | Állítsa be a meghatározott<br>értéket a szabályozandó<br>szelepnél.                                                     |
|                   | 7. | Kattintson a "Mérés<br>indítása"-ra.                                                                                    |
|                   | 8. | Ha a mérendő átfolyás<br>megfelel az előírásoknak,<br>akkor vigye be ezt az<br>értéket a szabályozási<br>jegyzőkönyvbe. |
|                   |    |                                                                                                    |

### 6.3 Mérési eredmény kiértékelése

#### 6.3.1 Eredmény kijelzése

Ha Ön a "**Mérés" mérési módszert** választotta, akkor lehetősége van megtekinteni a mérési eredményt táblázatos formában a kijelző képernyőjén.

Kattintson a "Táblázat előhívása mérési eredményekkel" (lásd 5.2.1 az 5. oldalon) gombra.

#### 6.3.2 Mérési eredmények kijelzése és nyomtatása

Kattintson a "Mérési eredmények mentése" gombra (lásd 5.2.1 az 5. oldalon).

Egy ablak ugrik fel különböző választási lehetőségekkel:

| Mentés                            |                                                                                                    |    |
|-----------------------------------|----------------------------------------------------------------------------------------------------|----|
| Mentés és<br>új mérés<br>indítása | Felugrik egy ablak, ahol a<br>mérési eredményt új<br>adatként lehet tárolni<br>A megnevezés szabadon<br>választható | HU |
| Mentés a<br>projekthez            | Az imént elvégzett mérés<br>értékei az aktuális projekthez<br>lementhetők.<br>A megnevezés szabadon<br>választható  |    |
| Megszakítás                       | Vissza a "Mérés" menübe                                                                                             |    |